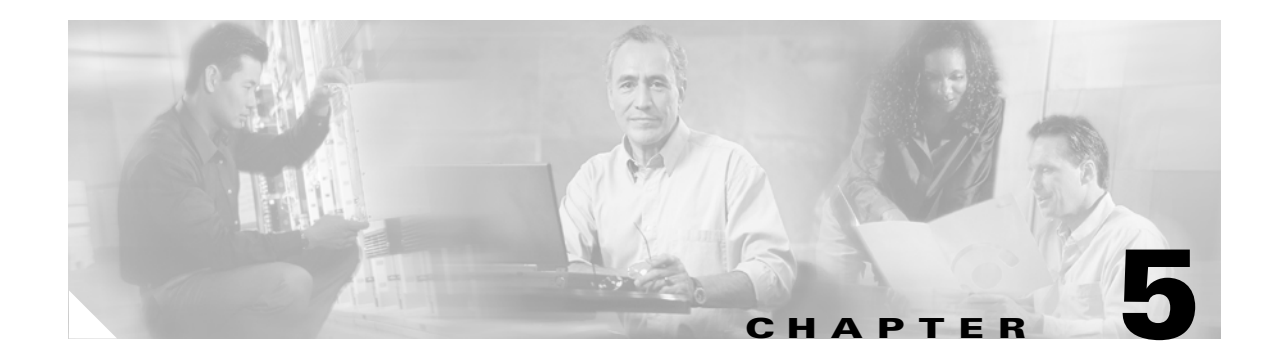

# **Monitoring Cisco SIP IP Phones**

This chapter provides information on the following:

- How to Use the Command-Line Interface to Monitor Phones, page 5-1
- How to Use the Phone Menus to Access Status Information, page 5-18

# How to Use the Command-Line Interface to Monitor Phones

You can use Telnet or a console to connect to your Cisco IP Phone 7960G/7940G, and you can and use the command-line interface (CLI) to debug or troubleshoot the phone. Table 5-1 shows the available CLI commands and their syntax.

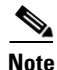

- You need the phone IP address to use the CLI in a Telnet session. To get the IP address, select **Settings > Network Configuration > IP Address**. The default Telnet password is "cisco."
- You can conduct only two Telnet sessions at any time.
- The phone cannot originate a Telnet session to another address.

Table 5-1 describes the available commands.

### Table 5-1CLI Commands

| Command                                                                                                    | Purpose                                                                                                    |  |  |  |
|----------------------------------------------------------------------------------------------------|----------------------------------------------------------------------------------------------------|--|--|--|
| <pre>SIP Phone&gt; clear {arp   ethernet   ip-stats   malloc   mwi   reset-log   tcp-stats}</pre>                                                                    | Clears the following, depending on the keywords used:                                                            |  |  |  |
|                                                                                                    | • <b>arp</b> —Address Resolution Protocol (ARP) cache.                                                           |  |  |  |
|                                                                                                    | • <b>ethernet</b> —Network statistics.                                                                           |  |  |  |
|                                                                                                    | • <b>ip-stats</b> —IP statistics.                                                                                |  |  |  |
|                                                                                                    | • <b>malloc</b> —Memory allocation.                                                                              |  |  |  |
|                                                                                                    | • <b>mwi</b> —Message-waiting indicator.                                                                         |  |  |  |
|                                                                                                    | • <b>reset-log</b> —Cumulative log that has been collected by the phone.                                         |  |  |  |
|                                                                                                    | • <b>tcp-stats</b> —TCP statistics.                                                                              |  |  |  |
| SIP Phone> debug {arp   console-stall   cpr-error  <br>cdp   dsp-keepalive   strlib   malloc   malloctable  <br>sk-platform   flash   dsp   vcm   dtmf   task-socket | Shows detailed debug output for the following, depending on the keywords used:                                   |  |  |  |
| 1sm   fsm   auth   fim   gsm   cc   cc-msg   error                                                                                                    | • <b>arp</b> —ARP cache.                                                                                         |  |  |  |
| sip-task   sip-state   sip-messages   sip-reg-state<br>  sip-trx   dns   config   sntp   sntp-packet   http                                                          | • <b>console-stall</b> —Console-stall driver output mode.                                                        |  |  |  |
| <pre>  arp-broadcast   xml-events   xml-deck   xml-vars  <br/>xml-post}</pre>                                                                                        | • <b>cpr-error</b> —Cisco Portable Runtime error conditions                                                      |  |  |  |
|                                                                                                    | • <b>cdp</b> —Cisco Discovery Protocol.                                                                          |  |  |  |
|                                                                                                    | • <b>dsp-keepalive</b> —Messaging between the DSP and the main phone control.                                    |  |  |  |
|                                                                                                    | • <b>strlib</b> —String library.                                                                                 |  |  |  |
|                                                                                                    | • <b>malloc</b> —Memory allocation.                                                                              |  |  |  |
|                                                                                                    | • <b>malloctable</b> —Memory allocation table. The table can be viewed with the <b>show malloctable</b> command. |  |  |  |
|                                                                                                    | • <b>sk-platform</b> —Platform.                                                                                  |  |  |  |
|                                                                                                    | • <b>flash</b> —Flash memory information.                                                                        |  |  |  |
|                                                                                                    | • <b>dsp</b> —Digital signal processor (DSP) accesses.                                                           |  |  |  |
|                                                                                                    | • <b>vcm</b> —Voice Channel Manager (VCM), including tones, ringing, and volume.                                 |  |  |  |
|                                                                                                    | • <b>dtmf</b> —Dual-tone multifrequency (DTMF) relay.                                                            |  |  |  |
|                                                                                                    | • task-socket—Socket task.                                                                                       |  |  |  |
|                                                                                                    | • Ism—Line State Manager.                                                                                        |  |  |  |
|                                                                                                    | • <b>fsm</b> —Feature State Manager.                                                                             |  |  |  |
|                                                                                                    | • <b>auth</b> —SIP authorization state machine.                                                                  |  |  |  |
|                                                                                                    | • fim—Feature Interaction Manager.                                                                               |  |  |  |
|                                                                                                    | • gsm—Global State Manager.                                                                                      |  |  |  |
|                                                                                                    | • <b>cc</b> —Call control.                                                                                       |  |  |  |
|                                                                                                    | • <b>cc-msg</b> —Call-control messages.                                                                          |  |  |  |
|                                                                                                    | • <b>error</b> —General error debug output.                                                                      |  |  |  |

## Table 5-1 CLI Commands (continued)

| Command                                                                           | Purpose                                                                                                    |
|-----------------------------------------------------------------------------------|----------------------------------------------------------------------------------------------------|
| debug command keywords (continued                                                 | • sip-task—SIP task.                                                                                                    |
|                                                                                   | • <b>sip-state</b> —SIP state machine.                                                                                                    |
|                                                                                   | • <b>sip-trx</b> —SIP transaction manager.                                                                                                    |
|                                                                                   | • sip-messages—SIP messaging.                                                                                                    |
|                                                                                   | • <b>sip-reg-state</b> —SIP registration state machine.                                                                                                    |
| )                                                                                 | • <b>dns</b> —DNS command-line interface (CLI) configuration; allows you to clear the cache and set servers.                                                                                                    |
|                                                                                   | • <b>config</b> —Output for the <b>config system</b> command.                                                                                                    |
|                                                                                   | • <b>sntp</b> —Simple Network Time Protocol (SNTP).                                                                                                    |
|                                                                                   | • <b>sntp-packet</b> —Full SNTP packet data.                                                                                                    |
|                                                                                   | • http—HTTP requests and responses.                                                                                                    |
|                                                                                   | • <b>arp-broadcast</b> —ARP broadcast messages.                                                                                                    |
|                                                                                   | • <b>xml-events</b> —XML events that are posted to the XML application chain.                                                                                                    |
|                                                                                   | • <b>xml-deck</b> —XML requests for XML cards and decks.                                                                                                    |
|                                                                                   | • <b>xml-vars</b> —XML content variables.                                                                                                    |
|                                                                                   | • <b>xml-post</b> —XML post strings.                                                                                                    |
|                                                                                   | <b>Note</b> Do not use the <b>debug all</b> command because it can cause the phone to become inoperable. This command is for use only by Cisco TAC personnel.                                                                                        |
|                                                                                   | <b>Note</b> To turn the debugging off, use the <b>undebug</b> command (works just as does the <b>no debug</b> command).                                                                                                    |
| <pre>SIP Phone&gt; dns {-p   -c   -s ip-address   -b ip-address   hostname}</pre> | Manipulates the DNS. Keywords and arguments are as follows:                                                                                                    |
|                                                                                   | • - <b>p</b> —Prints the DNS cache table.                                                                                                    |
|                                                                                   | • -c—Clears the DNS cache table.                                                                                                    |
|                                                                                   | • -s <i>ip-address</i> —Sets the primary DNS server.                                                                                                    |
|                                                                                   | • <b>-b</b> <i>ip-address</i> —Sets the first backup server.                                                                                                    |
|                                                                                   | • <i>hostname</i> —perform a DNS lookup for server indicated.                                                                                                    |
| SIP Phone> erase protflash                                                        | Erases the protocol area of flash memory. Forces the phone to<br>reset its IP stack and request its configuration files again. This<br>command can be used only if the telnet_level parameter is set<br>to allow privileged commands to be executed. |
| SIP Phone> exit                                                                   | Exits the Telnet or console session.                                                                                                    |

## Table 5-1 CLI Commands (continued)

| Command                                                                                                    | Purpose                                                                                                    |  |  |  |
|----------------------------------------------------------------------------------------------------|----------------------------------------------------------------------------------------------------|--|--|--|
| SIP Phone> <b>ping</b> ip-address number packet-size timeout                                                                                                    | Sends an Internet Control Message Protocol (ICMP) ping to a network address. The arguments are as follows:                                                                                                    |  |  |  |
|                                                                                                    | • <i>ip-address</i> —Dotted IP address or alphanumeric address host name to ping.                                                                                                    |  |  |  |
|                                                                                                    | • <i>number</i> —How many pings to send. Default is 5.                                                                                                    |  |  |  |
|                                                                                                    | • <i>packet size</i> —Size of the packet, in bytes. Range is 1 to 1480. Default is 100.                                                                                                    |  |  |  |
|                                                                                                    | • <i>timeout</i> —How long, in seconds, to wait before a request times out. Default is 2.                                                                                                    |  |  |  |
| SIP Phone> register {option value   line value}                                                                                                    | Instructs the Cisco IP 7960G/7940G to register with the proxy server. The keywords and argument are as follows:                                                                                                    |  |  |  |
|                                                                                                    | • <b>option</b> <i>value</i> —Whether each line is registered. Valid values are 0 (unregistered) and 1 (registered).                                                                                                    |  |  |  |
|                                                                                                    | • <b>line</b> <i>value</i> —Registers the number of lines or specifies a backup proxy. Valid values are 1 to 6 and backup (0). For example, if you enter 0, the phone registers to the backup proxy.                                                                                                    |  |  |  |
| SIP Phone> <b>reset</b>                                                                                                    | Resets the phone line. This command can be used only if the telnet_level parameter is set to allow privileged commands to be executed.                                                                                                    |  |  |  |
| <pre>SIP Phone&gt; show {arp  cdp   debug   ethernet   ip   strpool   memorymap   malloc-table   stacks   status   abort_vector   flash   dspstate   rtp   tcp   lsm   fsm   fsmdef   fsmcnf   fsmxfr   fim   gsm   register   reset-log   network   config   personaldir   dialplan   timers) [running   all]</pre> | <ul> <li>Shows information about the SIP IP phone, depending on the keywords used:</li> <li>arp—Contents of the ARP cache.</li> <li>cdp—Shows VLAN and Voice-VLAN information gathered from the network by the phone using Cisco Discovery Protocol.</li> <li>debug—Which debug modes are activated.</li> <li>ethernet—Network statistics.</li> <li>ip—IP packet statistics.</li> <li>strpool—String library pool of strings. This command can be used only if the telnet_level parameter is set to allow privileged commands to be executed.</li> <li>memorymap—Memory mapping table, including free, used, and wasted blocks.</li> <li>malloc-table—Memory allocation table.</li> <li>status—Current phone status, including errors.</li> </ul> |  |  |  |

## Table 5-1 CLI Commands (continued)

| Command                                  | Purpose                                                                                                    |  |  |  |
|------------------------------------------|----------------------------------------------------------------------------------------------------|--|--|--|
| <b>show</b> command keywords (continued) | • <b>flash</b> —Flash memory information                                                                                                    |  |  |  |
|                                          | • <b>dspstate</b> —DSP status, including whether the DSP is ready, the audio mode, whether keepalive pending is turned on, and the ringer state.                                                                    |  |  |  |
|                                          | • <b>rtp</b> —Packet statistics for the RTP streams.                                                                                                    |  |  |  |
|                                          | • <b>tcp</b> —Status of TCP ports, including the state (listen or closed) and the port number.                                                                                                    |  |  |  |
|                                          | • <b>Ism</b> —Current status of the Line State Manager control blocks.                                                                                                    |  |  |  |
|                                          | • <b>fsm</b> —Current status of the Feature State Manager function control blocks.                                                                                                    |  |  |  |
|                                          | • <b>fsmdef</b> —Current status of the Default Feature State Manager data control blocks.                                                                                                    |  |  |  |
|                                          | • <b>fsmcnf</b> —Current status of the Conference Feature State Manager call control blocks.                                                                                                    |  |  |  |
|                                          | • <b>fsmxfr</b> —Current status of the Transfer Feature State Manager transfer control blocks.                                                                                                    |  |  |  |
|                                          | • <b>fim</b> —Current status of the Feature Interaction Manager control blocks (interface control blocks and state control blocks).                                                                                 |  |  |  |
|                                          | • <b>gsm</b> —Global State Manager status that includes these parameters: vcm, lsm, fim, fsm, and gsm.                                                                                                    |  |  |  |
|                                          | • <b>register</b> —Current registration status of SIP lines.                                                                                                    |  |  |  |
|                                          | • <b>reset-log</b> —Debugging information about the internal state of the phone at the time that it was last restarted.                                                                                             |  |  |  |
|                                          | • <b>network</b> —Network information, such as phone platform,<br>DHCP server, phone IP address and subnet mask, default<br>gateway, address of the TFTP server, phone MAC<br>address, domain name, and phone name. |  |  |  |
|                                          | • <b>config</b> —Current flash memory configuration, including network information, phone label and password, SNTP server address, DST information, time and date format, and input and output port numbers.        |  |  |  |
|                                          | • <b>personaldir</b> —Current contents of the personal directory.<br>This command can be used only if the telnet_level<br>parameter is set to allow privileged commands to be<br>executed.                          |  |  |  |
|                                          | • <b>dialplan</b> —Phone dial plan.                                                                                                    |  |  |  |
|                                          | • <b>timers</b> —Current status of the platform timers.                                                                                                    |  |  |  |
|                                          | • (Optional) <b>running</b> —Shows the running configuration.                                                                                                    |  |  |  |
|                                          | • all—Shows all.                                                                                                    |  |  |  |

## Table 5-1 CLI Commands (continued)

| Command                                                                                      | Purpose                                                                                                    |  |  |
|----------------------------------------------------------------------------------------------|----------------------------------------------------------------------------------------------------|--|--|
| <pre>SIP Phone&gt; test {open   close   key {k1 k12}   onhook   offhook   show   hide}</pre> | Accesses the remote call test interface, allowing you to<br>control the phone from a remote site. This command can be<br>used only if the telnet_level parameter is set to allow<br>privileged commands to be executed. Keywords are as<br>follows: |  |  |
|                                                                                              | • <b>open</b> —Enables the use of the test functionality.                                                                                                    |  |  |
|                                                                                              | • <b>close</b> —Disables the use of the test functionality.                                                                                                    |  |  |
| test command keywords (continued)                                                            | • <b>key</b> —Simulates key presses. The arguments <i>k1</i> through <i>k12</i> are as follows:                                                                                                    |  |  |
|                                                                                              | <ul> <li>k1—voldn—Volume down</li> </ul>                                                                                                    |  |  |
|                                                                                              | <ul> <li>k2—volup—Volume up</li> </ul>                                                                                                    |  |  |
|                                                                                              | - k3—headset—Headset                                                                                                    |  |  |
|                                                                                              | - k4—spkr—Speaker                                                                                                    |  |  |
|                                                                                              | - k5—mute—Mute                                                                                                    |  |  |
|                                                                                              | – k6—info—Info                                                                                                    |  |  |
|                                                                                              | - k7—msgs—Messages                                                                                                    |  |  |
|                                                                                              | - k8—serv—Services                                                                                                    |  |  |
|                                                                                              | - k9—dir—Directories                                                                                                    |  |  |
|                                                                                              | - k10—set—Settings                                                                                                    |  |  |
|                                                                                              | <ul> <li>k11—navup—Navigate up</li> </ul>                                                                                                    |  |  |
|                                                                                              | <ul> <li>k12—navdn—Navigate down</li> </ul>                                                                                                    |  |  |
|                                                                                              | Note You can enter 0 through 9, #, and * in continuous strings to better express typical dialing strings. A typical command is <b>test key 23234</b> .                                                                                              |  |  |
|                                                                                              | • <b>onhook</b> —Simulates a handset on-hook event.                                                                                                    |  |  |
|                                                                                              | • <b>offhook</b> —Simulates a handset off-hook event.                                                                                                    |  |  |
|                                                                                              | • <b>show</b> —Shows test feedback.                                                                                                    |  |  |
|                                                                                              | • hide—Hides test feedback.                                                                                                    |  |  |

| Table 5-1 | CLI Commands | (continued) |
|-----------|--------------|-------------|
|-----------|--------------|-------------|

| Command                                                                              | Purpose                                                                                                    |  |  |  |
|--------------------------------------------------------------------------------------|----------------------------------------------------------------------------------------------------|--|--|--|
| SIP Phone> <b>traceroute</b> <i>ip-address</i> [ <i>tt1</i> ]                        | Initiates a traceroute session from the console or from a Telnet<br>session. Traceroute shows the route that IP datagrams follow<br>from the SIP IP phone to the specified IP address. The<br>arguments are as follows: |  |  |  |
|                                                                                      | • <i>ip-address</i> —Dotted IP address or alphanumeric address (host name) of the host to which you are sending the traceroute.                                                                                         |  |  |  |
|                                                                                      | • <i>ttl</i> —(Optional) Time-to-live value or the number of routers (hops) through which the datagram can pass. Default is 30.                                                                                         |  |  |  |
| SIP Phone> tty {echo {on   off}   mon   time value  <br>kill session   msg   prompt} | Controls the Telnet system. Arguments and keywords are as follows:                                                                                                    |  |  |  |
|                                                                                      | • echo—Controls local echo. Valid values are on and off.                                                                                                    |  |  |  |
|                                                                                      | • <b>mon</b> —Sends all debug output to both the console and the Telnet sessions.                                                                                                    |  |  |  |
|                                                                                      | • <b>time</b> <i>value</i> —Sets the Telnet session timeout period, in seconds. Range is from 0 to 65535.                                                                                                    |  |  |  |
|                                                                                      | • <b>kill</b> <i>session</i> —Tears down the Telnet session specified by the <i>session</i> argument.                                                                                                    |  |  |  |
|                                                                                      | • <b>msg</b> —Sends a message to another terminal logged into the phone; for example, you can send a message telling everyone else that is logged in to log off.                                                        |  |  |  |
|                                                                                      | • <b>prompt</b> —Changes the prompt for a TTY session.                                                                                                    |  |  |  |

## **Output Examples**

#### **Phone Status**

The following sample output shows that the proxy servers are not configured:

```
Phone1> show status
```

```
W350 unprovisioned proxy_backup
```

## **Telnet Session**

The following sample output shows the initial Telnet session using a UNIX server:

```
UNIX% telnet 10.18.10.10
```

Trying 10.18.10.10... Connected to 10.18.10.10.

Escape character is '^]'. Password :\*\*\*\*

```
Cisco Systems, Inc. Copyright 2000-2003
Cisco IP phone MAC: 0000:00c0:0d00
Loadid: SW: P0S3-05-8-10 ARM: PAS3ARM1 Boot: PC13K030 DSP: PS03AT36
```

### **TTY Status**

The following sample output shows TTY status:

Phonel> tty echo on Current States: echo is 1 mon is 1 timeout is 3600 seconds prompt is anyone> level is 2 - Privileged

### **String Pool Configuration**

The following sample output shows a string for each node:

Phone1> show strpool

| hi abor | refcount | string                  |
|---------|----------|-------------------------|
| 1       | 1        | sip:48@10.18.192.230    |
| - 2     | 1        | sip:48@10.18.192.230    |
| 3       | 1        | sip:47@10.18.192.230    |
| 4       | 1        | sip:47@10.18.192.230    |
| 5       | 1        | sip:46@10.18.192.230    |
| 6       | 1        | sip:46@10.18.192.230    |
| 7       | 1        | sip:duval@10.18.192.230 |
| 8       | 1        | sip:duval@10.18.192.230 |
| 9       | 1        | sip:44@10.18.192.230    |
| 10      | 1        | sip:44@10.18.192.230    |
| 11      | 1        | sip:43@10.18.192.230    |
| 12      | 1        | sip:43@10.18.192.230    |
| 13      | 1        | 1234                    |
| 14      | 1        | 25640                   |
| 15      | 1        | 26295@10.18.192.230     |
| 16      | 1        | 3333                    |
| 17      | 1        | user33                  |
| 18      | 1        | 3434                    |
| 19      | 1        | user34                  |
| 20      | 1        | 3636                    |
| 21      | 1        | user36                  |
| 22      | 1        | 3737                    |
| 23      | 1        | user37                  |
| 24      | 1        | 3838                    |
| 25      | 1        | user38                  |
| 26      | 1        | 53@10.18.192.230        |
| 27      | 1        | user53                  |
| 28      | 1        | 54                      |
| 29      | 1        | user54                  |
| 30      | 1        | 5550100                 |
| 31      | 1        | user1                   |
| 32      | 1        | 5550101                 |
| 33      | 1        | 5550102                 |
| 34      | 1        | Fid Mantel              |
| 35      | 1        | 9195550103              |
| 36      | 1        | ciscotest@abccompany    |
| 37      | 1        | Fid Mantel              |
| 38      | 1        | croquet@abc.sip.com     |
| 39      | 1        | handball@abc.sip.com    |
| 40      | 1        | PGA                     |
| 41      | 1        | 9195550104              |
| 42      | 1        | 5550105                 |

| 43 | 1  | 5550106            |
|----|----|--------------------|
| 44 | 1  | 53@10.18.192.230   |
| 45 | 1  | user53             |
| 46 | 1  | 3434               |
| 47 | 1  | user34             |
| 48 | 1  | 3333@10.18.192.230 |
| 49 | 1  | 3333               |
| 50 | 1  | mickelson          |
| 51 | 1  | pga tour           |
| 52 | -1 |                    |

#### **Memory Map**

The following sample output shows the memory usage:

```
Phone1> show memorymap
```

```
===== MEMORY MAP START =====
free blocks : 11, free block space: 83500, largest free block: 73908
used blocks : 302, used block space: 34944, largest used block: 4016
wasted block: 1252, str_lib space : 4864
used space excluding str_lib space : 30080
```

===== MEMORY MAP END =====

### **Memory Stacks and Buffer Lists**

The following sample output shows the stacks and buffer sizes:

Phone1> **show stacks** 

Use show stacks N where N is the task number

| Task: | SOC  | (26) | stkhi=0048b174 | stklo=0048b973 | Size=2048 | Unused=1320 |
|-------|------|------|----------------|----------------|-----------|-------------|
| Task: | RTP  | (25) | stkhi=0048b974 | stklo=0048c173 | Size=2048 | Unused=1924 |
| Task: | PHN  | (24) | stkhi=0048c174 | stklo=0048d173 | Size=4096 | Unused=2060 |
| Task: | GSM  | (23) | stkhi=0048d174 | stklo=0048e973 | Size=6144 | Unused=5972 |
| Task: | SIP  | (22) | stkhi=0048e974 | stklo=00490973 | Size=8192 | Unused=3268 |
| Task: | GUI  | (21) | stkhi=00490974 | stklo=00491973 | Size=4096 | Unused=1012 |
| Task: | NET  | (19) | stkhi=00491974 | stklo=00492173 | Size=2048 | Unused=536  |
| Task: | CFG  | (18) | stkhi=00492174 | stklo=00492973 | Size=2048 | Unused=912  |
| Task: | TTY  | (17) | stkhi=00492974 | stklo=00493973 | Size=4096 | Unused=3036 |
| Task: | AUD  | (16) | stkhi=00493974 | stklo=00494173 | Size=2048 | Unused=1724 |
| Task: | PTMR | (28) | stkhi=00494174 | stklo=00494973 | Size=2048 | Unused=1932 |
| Task: | TMR  | (27) | stkhi=004bb60c | stklo=004bbe0b | Size=2048 | Unused=1652 |

Buffer Lists:

| Lst: | SOC          | Length:000 | Max:006 | Head:0x00000000 | Tail:0x004bed2c |
|------|--------------|------------|---------|-----------------|-----------------|
| Lst: | PHN          | Length:000 | Max:001 | Head:0x00000000 | Tail:0x004beac0 |
| Lst: | GSM          | Length:000 | Max:000 | Head:0x00000000 | Tail:0x004bee6c |
| Lst: | SIP          | Length:000 | Max:010 | Head:0x00000000 | Tail:0x004bee48 |
| Lst: | RTP          | Length:000 | Max:000 | Head:0x00000000 | Tail:0x004beae4 |
| Lst: | CFG          | Length:000 | Max:003 | Head:0x00000000 | Tail:0x004bed50 |
| Lst: | TTY          | Length:000 | Max:001 | Head:0x00000000 | Tail:0x004bea9c |
| Lst: | NET          | Length:000 | Max:005 | Head:0x00000000 | Tail:0x004bed74 |
| Lst: | PktBuf       | Length:010 | Max:020 | Head:0x0048a974 | Tail:0x00486174 |
| Lst: | TcpBuf       | Length:005 | Max:006 | Head:0x00480174 | Tail:0x0047f174 |
| Lst: | SysBuf       | Length:040 | Max:040 | Head:0x0047d374 | Tail:0x00479d74 |
| Lst: | GuiBufTmr    | Length:005 | Max:005 | Head:0x004950b4 | Tail:0x00495094 |
| Lst: | DSPBuf       | Length:030 | Max:030 | Head:0x00478bd4 | Tail:0x00478b74 |
| Lst: | DSP_Msg      | Length:000 | Max:002 | Head:0x00000000 | Tail:0x004beb98 |
| Lst: | DSP_Msg (KA) | Length:000 | Max:001 | Head:0x00000000 | Tail:0x004bebbc |

#### **Abort Vector**

The following sample output shows the last recorded abort:

Phone1> show abort\_vector

The Last Abort Vector Recorded [0x0]

#### **Flash Memory**

The following sample output shows the image version that is loaded in flash memory:

Phone1> show flash

APP1: loadid:POS3-05-8-10 apid:PAS3ARM1 flags:80000001 Comp Chksum: OK chksum:00003371 applen:00078518 cmpchksum:00005e27 cmplen:0005ce54 APP2: loadid:POS3-05-8-10 apid:PAS3ARM1 flags:80000001 Comp Chksum: OK chksum:00003371 applen:00078518 cmpchksum:00005e27 cmplen:0005ce54 DSP: id:PS03AT36 flags:0000000 Chksum: OK chksum:00001c7a applen:00016d90 cmpchksum:0000000 cmplen:00000000

#### **DSP Status**

The following sample output shows the status of the DSPs:

Phone1> show dspstate

| DSP State                              | : | READY |
|----------------------------------------|---|-------|
| DSP Audio mode                         | : | None  |
| DSP IsStreaming flag                   | : | False |
| Keep Alive Pending                     | : | False |
| Ringer state                           | : | Off   |
| number                                 | : | 2     |
| volume (dB)                            | : | -17   |
| Progress tone state                    | : | Off   |
| Number of DSP resets since boot        | : | 0     |
| Times DSP was not able to get a buffer | : | 0     |
| Volumes (Range 0 -> 248)               |   |       |
| Speaker - 128                          |   |       |
| Headset - 144                          |   |       |
| Handset - 144                          |   |       |
| Ringer - 56                            |   |       |

#### **RTP Status**

The following sample output shows the status of RTP:

```
Phone1> show rtp
```

```
RTP Packets Rx: 0
RTP Packets Tx: 0
anyone> show ethernet ?
Ethernet Mib:
------
ResErr 00000007, RcvCnt 00001831, RcvErr 00000000, DrpCnt 00000007
BrdCst 00001205, TooLng 00000002, TxCnt 00000398, TxQCnt 00000000
TxQue 00000000, TxQMax 00000000, TxXCol 00000000, TxFram 00000398
Overflow Counters...
UDP 00000000, ICMP 00000000, NonIP 00000000, TCP 00000000
CDP 00000000, Unknown 00000000, Arp 00000000
Use 'clear ethernet' to clear data
```

#### **TCP Status**

The following sample output shows the status of TCP:

Phone1> show tcp Current TCP status... TCP MIB Listeners Slot State Port 1 LISTEN 5888 2 CLOSED 0000 3 CLOSED 0000 4 CLOSED 0000 5 CLOSED 0000 0000 6 CLOSED 7 CLOSED 0000 8 CLOSED 0000 Connections Conn State Rem Address RPort LPort 1 ESTABLISHED 10.70.67.166 56455 00023 2 LISTEN 10.70.67.166 56451 00023 3 CLOSED 0.0.0.0 00000 00000 4 CLOSED 0.0.0.0 00000 00000 5 CLOSED 0.0.0.0 00000 00000 0.0.0.0 00000 00000 6 CLOSED 7 CLOSED 0.0.0.0 00000 00000 8 CLOSED 0.0.0.0 00000 00000 Statistics ActOpens:00000001 PsvOpen:00000001 AttFail:00000000 EstRsts:00000000 CurrEstab:00000001 InSegs:00000530 OutSegs:00000330 RetransSegs:0000000 OutPeer:00000011 InErrs:0000000 OutRsts:00000001 PktBufErrs: 0000000

Telnet Stats Conn#1 Throttles:0000000 Conn#2 Throttles:0000000

#### **Dial-Plan Configuration**

The following sample output shows the dial plan:

```
Phone1> show dialplan
```

| lplan is. |                                                                                                    |                                                                                                    |                                                                                                    |                                                                                                    |                                                                                                    |
|-----------|----------------------------------------------------------------------------------------------------|----------------------------------------------------------------------------------------------------|----------------------------------------------------------------------------------------------------|----------------------------------------------------------------------------------------------------|----------------------------------------------------------------------------------------------------|
| Pattern:  | 0 Rew                                                                                                    | rite:                                                                                                    |                                                                                                    |                                                                                                    |                                                                                                    |
| Timeout:  | 0001                                                                                                    | UserMode:                                                                                                    | Phone                                                                                                    | RouteMode:                                                                                                    | Default                                                                                                    |
| Pattern:  | 9,011*                                                                                                    | Rewrite:                                                                                                    |                                                                                                    |                                                                                                    |                                                                                                    |
| Timeout:  | 0006                                                                                                    | UserMode:                                                                                                    | Phone                                                                                                    | RouteMode:                                                                                                    | Default                                                                                                    |
| Pattern:  | 9,0 R                                                                                                    | ewrite:                                                                                                    |                                                                                                    |                                                                                                    |                                                                                                    |
| Timeout:  | 8000                                                                                                    | UserMode:                                                                                                    | Phone                                                                                                    | RouteMode:                                                                                                    | Default                                                                                                    |
| Pattern:  | 9,11                                                                                                    | Rewrite:                                                                                                    |                                                                                                    |                                                                                                    |                                                                                                    |
| Timeout:  | 0000                                                                                                    | UserMode:                                                                                                    | Phone                                                                                                    | RouteMode:                                                                                                    | Emergency                                                                                                    |
| Pattern:  | w! Rev                                                                                                    | write:                                                                                                    |                                                                                                    |                                                                                                    |                                                                                                    |
| Timeout:  | 0001                                                                                                    | UserMode:                                                                                                    | Phone                                                                                                    | RouteMode:                                                                                                    | Emergency                                                                                                    |
| Pattern:  | 9,.11                                                                                                    | Rewrite:                                                                                                    |                                                                                                    |                                                                                                    |                                                                                                    |
| Timeout:  | 0000                                                                                                    | UserMode:                                                                                                    | Phone                                                                                                    | RouteMode:                                                                                                    | Default                                                                                                    |
| Pattern:  | 9,101.                                                                                                    |                                                                                                    | Re                                                                                                    | ewrite:                                                                                                    |                                                                                                    |
| Timeout:  | 0000                                                                                                    | UserMode:                                                                                                    | Phone                                                                                                    | RouteMode:                                                                                                    | Default                                                                                                    |
| Pattern:  | 9,10                                                                                                    |                                                                                                    | Rew                                                                                                    | rite:                                                                                                    |                                                                                                    |
| Timeout:  | 0000                                                                                                    | UserMode:                                                                                                    | Phone                                                                                                    | RouteMode:                                                                                                    | Default                                                                                                    |
| Pattern:  | 9,10*                                                                                                    | Rewrite:                                                                                                    |                                                                                                    |                                                                                                    |                                                                                                    |
| Timeout:  | 0006                                                                                                    | UserMode:                                                                                                    | Phone                                                                                                    | RouteMode:                                                                                                    | Default                                                                                                    |
|           | <pre>lplan is.<br/>Pattern:<br/>Timeout:<br/>Pattern:<br/>Timeout:<br/>Pattern:<br/>Timeout:<br/>Pattern:<br/>Timeout:<br/>Pattern:<br/>Timeout:<br/>Pattern:<br/>Timeout:<br/>Pattern:<br/>Timeout:<br/>Pattern:<br/>Timeout:<br/>Pattern:<br/>Timeout:<br/>Pattern:<br/>Timeout:<br/>Pattern:<br/>Timeout:</pre> | plan is         Pattern: 0 Rew.         Timeout: 0001         Pattern: 9,011*         Timeout: 0006         Pattern: 9,0 R.         Timeout: 0008         Pattern: 9,11         Timeout: 0000         Pattern: w! Rev         Timeout: 0001         Pattern: 9,11         Timeout: 0001         Pattern: 9,.11         Timeout: 0000         Pattern: 9,.101.         Timeout: 0000         Pattern: 9,101.         Timeout: 0000         Pattern: 9,10         Timeout: 0000         Pattern: 9,10         Timeout: 0000         Pattern: 9,10         Timeout: 0000         Pattern: 9,10*         Timeout: 0006 | Iplan isPattern: 0 Rewrite:Timeout: 0001 UserMode:Pattern: 9,011* Rewrite:Timeout: 0006 UserMode:Pattern: 9,0 Rewrite:Timeout: 0008 UserMode:Pattern: 9,11 Rewrite:Timeout: 0000 UserMode:Pattern: w! Rewrite:Timeout: 0001 UserMode:Pattern: 9,.11 Rewrite:Timeout: 0001 UserMode:Pattern: 9,.11 Rewrite:Timeout: 0000 UserMode:Pattern: 9,101Timeout: 0000 UserMode:Pattern: 9,101Timeout: 0000 UserMode:Pattern: 9,10Timeout: 0000 UserMode:Pattern: 9,10* Rewrite:Timeout: 0006 UserMode: | Lplan isPattern: 0 Rewrite:Timeout: 0001 UserMode: PhonePattern: 9,011* Rewrite:Timeout: 0006 UserMode: PhonePattern: 9,0 Rewrite:Timeout: 0008 UserMode: PhonePattern: 9,11 Rewrite:Timeout: 0000 UserMode: PhonePattern: w! Rewrite:Timeout: 0001 UserMode: PhonePattern: 9,.11 Rewrite:Timeout: 0000 UserMode: PhonePattern: 9,.11 Rewrite:Timeout: 0000 UserMode: PhonePattern: 9,.101 Rewrite:Timeout: 0000 UserMode: PhonePattern: 9,101 Rewrite:Timeout: 0000 UserMode: PhonePattern: 9,10 Rewrite:Timeout: 0000 UserMode: PhonePattern: 9,10 Rewrite:Timeout: 0000 UserMode: PhonePattern: 9,10 Rewrite:Timeout: 0000 UserMode: PhonePattern: 9,10* Rewrite:Timeout: 0006 UserMode: Phone | Lplan isPattern: 0 Rewrite:Timeout: 0001 UserMode: Phone RouteMode:Pattern: 9,011* Rewrite:Timeout: 0006 UserMode: Phone RouteMode:Pattern: 9,0 Rewrite:Timeout: 0008 UserMode: Phone RouteMode:Pattern: 9,11 Rewrite:Timeout: 0000 UserMode: Phone RouteMode:Pattern: w! Rewrite:Timeout: 0001 UserMode: Phone RouteMode:Pattern: 9,.11 Rewrite:Timeout: 0001 UserMode: Phone RouteMode:Pattern: 9,.11 Rewrite:Timeout: 0000 UserMode: Phone RouteMode:Pattern: 9,101 Rewrite:Timeout: 0000 UserMode: Phone RouteMode:Pattern: 9,101 Rewrite:Timeout: 0000 UserMode: Phone RouteMode:Pattern: 9,10 Rewrite:Timeout: 0000 UserMode: Phone RouteMode:Pattern: 9,10 Rewrite:Timeout: 0000 UserMode: Phone RouteMode:Pattern: 9,10 Rewrite:Timeout: 0000 UserMode: Phone RouteMode:Pattern: 9,10* Rewrite:Timeout: 0006 UserMode: Phone RouteMode: |

| 10. | Pattern: | 9,1 Rewrite:                                  |
|-----|----------|-----------------------------------------------|
|     | Timeout: | 0000 UserMode: Phone RouteMode: Default       |
| 11. | Pattern: | 9000 Rewrite:                                 |
|     | Timeout: | 0000 UserMode: Phone RouteMode: Default       |
| 12. | Pattern: | 9, Rewrite:                                   |
|     | Timeout: | 0000 UserMode: Phone RouteMode: Default       |
| 13. | Pattern: | Rewrite: 91%s                                 |
|     | Timeout: | 0015 UserMode: Phone RouteMode: Default       |
| 14. | Pattern: | * Rewrite:                                    |
|     | Timeout: | 0015 UserMode: Unspecified RouteMode: Default |
|     |          |                                               |

#### **Personal Directory Configuration**

The following sample output shows the entries in the personal directory of the phone:

Phone1> show personaldir

```
0: 28
          (L1/T45) 2003/2/27 17:04:29 "1234"
 1: 1667 (L1/T45) 2003/7/8 15:10:15 "3333"
         (L2/T45) 2003/7/8 15:10:23 "3434"
2: 42
         (L4/T45) 2003/7/8 15:08:42 "3636"
3: 20
 4: 8
         (L5/T45) 2003/7/8 15:08:49 "3737"
5: 35
         (L6/T45) 2003/7/8 15:09:02 "3838"
 6: 326 (L1/T45) 2003/7/8 11:08:53 "53@10.10.10.0"
         (L1/T45) 2003/6/26 14:42:49 "54"
7: 65
8: 53
         (L1/T45) 2003/3/31 17:04:17 "5550100"
9: 6
         (L1/T45) 2002/12/20 13:42:50 "5550110"
Kazoo-9 Phone
       (L1/T45) 2002/8/29 16:38:14 "9195550111"
10: 13
11: 6
         (L1/T45) 2002/3/1 12:37:29 "9195550111@abc.com"
Fid Mantel
         (L1/T45) 2002/1/7 17:42:10 "9195550111"
12: 12
        (L1/T45) 2003/7/9 17:07:54 "5550111"
13: 6
14: 5
         (L1/T45) 2002/3/8 17:19:59 "ciscotest@abc.com"
Fid Mantel
15: 41 (L3/T45) 2000/1/5 15:56:17 "croquet@abc.sip.com"
16: 77
         (L3/T45) 2000/1/5 15:55:48 "handball@abc.sip.com"
PGA
         (L1/T45) 2002/5/13 13:16:57 "5550111"
17: 4
18: 25
         (L1/T45) 2002/7/25 10:57:02 "5550111"
5550100
19: 153 (L1/T45) 2002/7/24 15:06:23 "53@10.10.10.10"
20: 8
         (L1/T45) 2002/7/23 15:02:52 "3434"
21: 15
         (L1/T45) 2002/7/16 10:09:15 "3333@10.10.10.10"
22: 601
         (L1/T45) 2002/7/25 18:08:47 "3333"
23: 5
          (L3/T45) 2003/7/8 15:10:44 "mickelson"
PGAtour
```

#### **LSM** Parameters

The following sample output shows the LSM parameters:

Phone1> show 1sm

| <br>i | call_id | line | LSM ICDS<br>state | lcb        |
|-------|---------|------|-------------------|------------|
| 0     | 0       | 0    | IDLE              | 0x004e1f00 |
| 1     | 0       | 0    | IDLE              | 0x004e1f14 |
| 2     | 0       | 0    | IDLE              | 0x004e1f28 |
| 3     | 0       | 0    | IDLE              | 0x004e1f3c |
| 4     | 0       | 0    | IDLE              | 0x004e1f50 |
| 5     | 0       | 0    | IDLE              | 0x004e1f64 |
|       |         |      |                   |            |

#### **FSM** Parameters

The following sample output shows the FSM parameters:

Phone1> **show fsm** 

| i  | call_id | fcb        | type      | state | dcb        | cb          |
|----|---------|------------|-----------|-------|------------|-------------|
| 0  | 0       | 0x004e2628 | UNDEFINED | IDLE  | 0x00000000 | 0x00000000  |
| 1  | 0       | 0x004e2644 | UNDEFINED | IDLE  | 0x00000000 | 0x00000000  |
| 2  | 0       | 0x004e2660 | UNDEFINED | IDLE  | 0x00000000 | 0x00000000  |
| 3  | 0       | 0x004e267c | UNDEFINED | IDLE  | 0x00000000 | 0x00000000  |
| 4  | 0       | 0x004e2698 | UNDEFINED | IDLE  | 0x00000000 | 0x00000000  |
| 5  | 0       | 0x004e26b4 | UNDEFINED | IDLE  | 0x00000000 | 0x00000000  |
| 6  | 0       | 0x004e26d0 | UNDEFINED | IDLE  | 0x00000000 | 0x00000000  |
| 7  | 0       | 0x004e26ec | UNDEFINED | IDLE  | 0x00000000 | 0x00000000  |
| 8  | 0       | 0x004e2708 | UNDEFINED | IDLE  | 0x00000000 | 0x00000000  |
| 9  | 0       | 0x004e2724 | UNDEFINED | IDLE  | 0x00000000 | 0x00000000  |
| 10 | 0       | 0x004e2740 | UNDEFINED | IDLE  | 0x00000000 | 0x000000000 |
| 11 | 0       | 0x004e275c | UNDEFINED | IDLE  | 0x00000000 | 0x00000000  |
| 12 | 0       | 0x004e2778 | UNDEFINED | IDLE  | 0x00000000 | 0x00000000  |
| 13 | 0       | 0x004e2794 | UNDEFINED | IDLE  | 0x00000000 | 0x000000000 |
| 14 | 0       | 0x004e27b0 | UNDEFINED | IDLE  | 0x00000000 | 0x00000000  |
| 15 | 0       | 0x004e27cc | UNDEFINED | IDLE  | 0x00000000 | 0x00000000  |
| 16 | 0       | 0x004e27e8 | UNDEFINED | IDLE  | 0x00000000 | 0x00000000  |
| 17 | 0       | 0x004e2804 | UNDEFINED | IDLE  | 0x00000000 | 0x00000000  |

## **FSMDEF** Parameters

The following sample output shows the FSMDEF parameters:

Phone1> show fsmdef all

|   | FSM     | DEF dcbs   |      |
|---|---------|------------|------|
| i | call_id | dcb        | line |
|   |         |            |      |
| 0 | 0       | 0x004e1f84 | 0    |
| 1 | 0       | 0x004e2084 | 0    |
| 2 | 0       | 0x004e2184 | 0    |
| 3 | 0       | 0x004e2284 | 0    |
| 4 | 0       | 0x004e2384 | 0    |
| 5 | 0       | 0x004e2484 | 0    |

#### **FSMXFR** Parameters

The following sample output shows the FSMXFR parameters:

Phone1> **show fsmxfr** 

|   |        |            | - FSMX | FR xcbs |             |             |
|---|--------|------------|--------|---------|-------------|-------------|
| i | xfr_id | xcb        | type   | method  | xfr_call_id | cns_call_id |
| 0 | 0      | 0x004e25c4 | 0      | 0       | 0           | 0           |
| 1 | 0      | 0x004e25f0 | 0      | 0       | 0           | 0           |

#### **FIM Parameters**

The following sample output shows the FIM parameters:

Phone1> show fim

|    |        |          |             | FIM iche    |              |                                               |            |
|----|--------|----------|-------------|-------------|--------------|-----------------------------------------------|------------|
| i  | call_i | d type   | icb         | next_chn    | next_icb     | cb                                            | scb        |
| 0  | 0      | HEAD     | 0x004e2878  | 0x004e28c8  | 0x004e288c   | 0x00000000                                    | 0x004e282c |
| 1  | 0      | CNF      | 0x004e288c  | 0x00000000  | 0x004e28a0   | 0x00000000                                    | 0x004e283c |
| 2  | 0      | XFR      | 0x004e28a0  | 0x00000000  | 0x004e28b4   | 0x00000000                                    | 0x004e284c |
| 3  | 0      | DEF      | 0x004e28b4  | 0x00000000  | 0x00000000   | $0 \times 0000000000000000000000000000000000$ | 0x004e285c |
| 4  | 0      | HEAD     | 0x004e28c8  | 0x004e2918  | 0x004e28dc   | 0x00000000                                    | 0x004e282c |
| 5  | 0      | CNF      | 0x004e28dc  | 0x00000000  | 0x004e28f0   | 0x00000000                                    | 0x004e283c |
| 6  | 0      | XFR      | 0x004e28f0  | 0x00000000  | 0x004e2904   | $0 \times 0000000000000000000000000000000000$ | 0x004e284c |
| 7  | 0      | DEF      | 0x004e2904  | 0x00000000  | 0x00000000   | 0x00000000                                    | 0x004e285c |
| 8  | 0      | HEAD     | 0x004e2918  | 0x004e2968  | 0x004e292c   | 0x00000000                                    | 0x004e282c |
| 9  | 0      | CNF      | 0x004e292c  | 0x00000000  | 0x004e2940   | 0x00000000                                    | 0x004e283c |
| 10 | 0      | XFR      | 0x004e2940  | 0x00000000  | 0x004e2954   | 0x00000000                                    | 0x004e284c |
| 11 | 0      | DEF      | 0x004e2954  | 0x00000000  | 0x00000000   | 0x00000000                                    | 0x004e285c |
| 12 | 0      | HEAD     | 0x004e2968  | 0x004e29b8  | 0x004e297c   | 0x00000000                                    | 0x004e282c |
| 13 | 0      | CNF      | 0x004e297c  | 0x00000000  | 0x004e2990   | 0x00000000                                    | 0x004e283c |
| 14 | 0      | XFR      | 0x004e2990  | 0x00000000  | 0x004e29a4   | 0x00000000                                    | 0x004e284c |
| 15 | 0      | DEF      | 0x004e29a4  | 0x00000000  | 0x00000000   | 0x00000000                                    | 0x004e285c |
| 16 | 0      | HEAD     | 0x004e29b8  | 0x004e2a08  | 0x004e29cc   | 0x00000000                                    | 0x004e282c |
| 17 | 0      | CNF      | 0x004e29cc  | 0x00000000  | 0x004e29e0   | 0x00000000                                    | 0x004e283c |
| 18 | 0      | XFR      | 0x004e29e0  | 0x00000000  | 0x004e29f4   | 0x00000000                                    | 0x004e284c |
| 19 | 0      | DEF      | 0x004e29f4  | 0x00000000  | 0x00000000   | 0x00000000                                    | 0x004e285c |
| 20 | 0      | HEAD     | 0x004e2a08  | 0x00000000  | 0x004e2a1c   | 0x00000000                                    | 0x004e282c |
| 21 | 0      | CNF      | 0x004e2a1c  | 0x00000000  | 0x004e2a30   | 0x00000000                                    | 0x004e283c |
| 22 | 0      | XFR      | 0x004e2a30  | 0x00000000  | 0x004e2a44   | 0x00000000                                    | 0x004e284c |
| 23 | 0      | DEF      | 0x004e2a44  | 0x00000000  | 0x00000000   | 0x00000000                                    | 0x004e285c |
|    |        |          | FIM sc      | bs          |              |                                               |            |
| i  | type   | scb      | sm          | get_cb      | free_cb      |                                               |            |
| 0  | HEAD   | 0x004e28 | 2c 0x000000 | 00 0x00000  | 00 0x00000   | 00                                            |            |
| 1  | CNF    | 0x004e28 | 3c 0x004c0c | a8 0x00457b | ocf 0x0044e2 | 91                                            |            |
| 2  | XFR    | 0x004e28 | 4c 0x004c14 | 14 0x00457k | ocf 0x0043f7 | 55                                            |            |
| 3  | DEF    | 0x004e28 | 5c 0x004bf2 | 8c 0x00457k | ocf 0x004289 | 6b                                            |            |

#### **Registration Assignments**

The following sample output shows the registration of the proxy ports:

```
Phone1> show register
```

LINE REGISTRATION TABLE

| Proxy | Regis | stration: ENABLE | ED, state: RH | EGISTERED |                    |
|-------|-------|------------------|---------------|-----------|--------------------|
| line  | APR   | state            | timer         | expires   | proxy:port         |
| 1     | .11   | REGISTERED       | 3595          | 2539      | 10.18.192.230:5060 |
| 2     | .11   | REGISTERED       | 3595          | 2539      | 10.18.192.230:5060 |
| 3     | .11   | REGISTERED       | 3595          | 2539      | 10.18.192.230:5060 |
| 4     | .11   | REGISTERED       | 3595          | 2540      | 10.18.192.230:5060 |
| 5     | .11   | REGISTERED       | 3595          | 2543      | 10.18.192.230:5060 |
| 6     | .11   | REGISTERED       | 3595          | 2543      | 10.18.192.230:5060 |
| 1-BU  | .1x   | NONE             | 0             | 0         | undefined:0        |
|       |       |                  |               |           |                    |

Note: APR is Authenticated, Provisioned, Registered

#### **Network Flash Configuration**

The following sample output shows the network configuration that resides in flash memory:

Phone1> show network ----- Network \*FLASH\* Configuration ------Platform : Cisco IP Phone 7960 Elasped Time: 00:17:57 dhcp\_server : 10.18.192.230 my\_ip\_addr : 10.18.199.14 subnet\_mask : 255.255.255.0 defaultgw : 10.18.199.1 dyn\_dns\_addr\_1 : 0.0.0.0 dyn\_dns\_addr\_2 : 0.0.0.0 dns\_addr : 10.18.192.48 tftp\_addr : 10.10.92.150 dyn\_tftp\_addr : 0.0.0.0 my\_mac\_addr : 0030:94c2:5d40 domain\_name : sip.com my\_name : SIP003094C25D40 Status Flags : 12300000

#### **Running Network Configuration**

The following sample output shows the running configuration:

Phone1> show network running

----- Network \*RUNNING\* Configuration -----Platform : Cisco IP Phone 7960 Elasped Time: 00:18:11 dhcp\_server : 10.18.192.230 my\_ip\_addr : 10.18.199.14 subnet\_mask : 255.255.255.0 defaultgw : 10.18.199.1 dyn\_dns\_addr\_1 : 0.0.0.0 dyn\_dns\_addr\_2 : 0.0.0.0 dns\_addr : 10.18.192.48 tftp\_addr : 10.102.92.150 dyn\_tftp\_addr : 0.0.0.0 my\_mac\_addr : 0030:94c2:5d40 domain\_name : sip.com my\_name : SIP003094C25D40 Status Flags : 12300000

#### **ARP** Table

The following sample output shows the ARP table by IP address:

Phone1> show arp

```
Arp Table:
[00] IPAddr: 10.18.199.14 PortCnt: 0001 MacAddr: 0030:94c2:5d40
   Type: 00000001 GTick:00001287 LastTry: 0000000
Mode: 00000001 Update: 00000000
[01] IPAddr: 10.18.199.1 PortCnt: 0001 MacAddr: 0000:0c07:ac08
   Type: 00000001 GTick:00001287 LastTry: 00001287
   Mode: 00000001 Update: 00000000
```

#### **Flash Configuration**

The following sample output shows the flash memory configuration:

Phone1> show config ----- Current \*FLASH\* Configuration ------Platform : Cisco IP Phone 7960 Elasped Time: 00:18:32 dhcp\_server : 10.18.192.230 my\_ip\_addr : 10.18.199.14 subnet\_mask : 255.255.255.0 defaultgw : 10.18.199.1 dyn\_dns\_addr\_1 : 0.0.0.0 dyn\_dns\_addr\_2 : 0.0.0.0 dns\_addr : 10.18.192.48 tftp\_addr : 10.10.92.150 dyn\_tftp\_addr : 0.0.0.0 my\_mac\_addr : 0030:94c2:5d40 domain\_name : sip.com my\_name : SIP003094C25D40 Status Flags : 12300000 image\_version : "POS3-05-8-10" FirmLoadID : "PC13K030" DSPLoadID : "PS03AT36" network\_media\_type : Half10 network\_port2\_type : Hub/Switch tos\_media : 5 phone\_label : "user4X" tftp\_cfg\_dir : "./" phone\_password : \*\*\*\*\*\*\*\*\* phone\_prompt : "Phone1" language : english sntp\_mode : DirectedBroadcast sntp\_server : 10.10.10.150 time\_zone : EST dst\_offset : 1 dst\_start\_month : April dst\_start\_day : 0 dst\_start\_day\_of\_week : Sun dst\_start\_week\_of\_month : 1 dst\_start\_time : 02 dst\_stop\_month : Oct dst\_stop\_day : 0 dst\_stop\_day\_of\_week : Sunday dst\_stop\_week\_of\_month : 8 dst\_stop\_time : 2 dst\_auto\_adjust : 1 time\_format\_24hr : 1 date\_format : M/D/Y nat\_enable : 0 nat\_address : UNPROVISIONED voip\_control\_port : 5060 start\_media\_port : 16384 end\_media\_port : 32766 sync : "1" xml\_card\_dir : "" xml\_card\_file : "CARD.XML" telnet\_level : 2 services\_url : "http://10.10.149.2/ciscodir/directory.xml"

directory\_url : "http://10.10.93.154/CiscoServices/Directory.asp"

```
logo_url : "http://10.10.207.20/projects/phone/company.bmp"
http_proxy_addr : UNPROVISIONED
http_proxy_port : 80
enable_vad : 1
dial_template : "dialplan"
callerid_blocking : 0
anonymous_call_block : 0
autocomplete : 1
messages_uri : "1234567"
dnd_control : 0
preferred_codec : g729a
dtmf_outofband : avt
dtmf_avt_payload : 101
dtmf_db_level : 3
line1_name : "43"
line2_name : "44"
line3_name : "duval"
line4_name : "46"
line5_name : "47"
line6_name : "48"
line1_authname : "UNPROVISIONED"
line2_authname : "UNPROVISIONED"
line3_authname : "UNPROVISIONED"
line4_authname : "UNPROVISIONED"
line5_authname : "UNPROVISIONED"
line6_authname : "UNPROVISIONED"
line1_password : *********
line2_password : *********
line3_password : *********
line4_password : *********
line5_password : *********
line6 password : ********
line1_shortname : "UNPROVISIONED"
line2_shortname : "UNPROVISIONED"
line3_shortname : "UNPROVISIONED"
line4_shortname : "UNPROVISIONED"
line5_shortname : "UNPROVISIONED"
line6_shortname : "UNPROVISIONED"
line1_displayname : "user43"
line2_displayname : "user44"
line3_displayname : "pgatour"
line4_displayname : "user46"
line5_displayname : "user47"
line6_displayname : "user48"
proxy1_address : "10.10.10.0"
proxy2_address : "10.10.10.0"
proxy3_address : "10.10.10.0"
proxy4_address : "10.10.10.0"
proxy5_address : "10.10.10.0"
proxy6_address : "10.10.10.0"
proxy1_port : 5060
proxy2_port : 5060
proxy3_port : 5060
proxy4_port : 5060
proxy5_port : 5060
proxy6_port : 5060
sip_retx : 10
sip_invite_retx : 6
timer_t1 : 2000
timer t2 : 4000
timer_invite_expires : 180
timer_register_expires : 3600
proxy_register : 1
proxy_backup : ""
```

```
proxy_emergency : "UNPROVISIONED"
proxy_backup_port : 6060
proxy_emergency_port : 5060
outbound_proxy : UNPROVISIONED
outbound_proxy_port : 5060
nat_received_processing : 0
mwi_status : 0
call_waiting : 1
user_info : none
cnf_join_enable : 1
remote_party_id : 0
semi_attended_transfer : 1
call_hold_ringback : 0
cfwd_url : ""
call_stats : 0
auto_answer : 0
speed_line2 : ""
speed_label2 : ""
speed_line3 : ""
speed_label3 : ""
speed_line4 : ""
speed_label4 : ""
speed_line5 : ""
speed_label5 : ""
speed_line6 : ""
speed_label6 : ""
```

#### **IP Statistics**

The following sample output shows the IP statistics:

Phone1> **show ip** 

```
IP Statistics:

Received 00002623, RxDrops 0000006

RxFrags 0000000, RxFragDrops 0000000, RxReassembled 0000000

Transmitted 0000869, TxDrops 0000000, TxFragments 0000000
```

```
Use 'clear ip' to clear data
```

## How to Use the Phone Menus to Access Status Information

You can access several types of status information using the Settings button. The information that you can obtain can aid in system management and diagnosis of network problems. This section contains the following:

- Viewing Status Messages, page 5-19
- Viewing Network Statistics, page 5-19

## **Viewing Status Messages**

You can view status messages that you can use to diagnose network problems.

| Procedure                                                                      |
|--------------------------------------------------------------------------------|
| Select Settings > Status > Status Messages. The Status Messages menu displays. |
| View information as needed.                                                    |
| Select Exit.                                                                   |
|                                                                                |

## **Viewing Network Statistics**

You can view statistics about the phone and network performance.

## Procedure

- Step 1 Select Settings > Status > Network Statistics. The Network Statistics menu displays.
- **Step 2** View the following information as needed:
  - Rcv—Number of packets received by the phone, not through the switch.
  - Xmit—Number of packets sent by the phone, not through the switch.
  - REr—Number of packets received by the phone that contained errors.
  - BCast—Number of broadcast packets received by the phone.
  - Phone State Message—TCP messages that indicate the state of the phone. The following are possible messages:
    - Phone Initialized—TCP connection has not gone down since the phone was powered on.
    - Phone Closed TCP—TCP connection was closed by the phone.
    - TCP Timeout—TCP connection was closed because of a retry timeout.
    - Error Code—Error messages that indicate unusual reasons for which the TCP connection was closed.
  - Elapsed Time—Length of time (in days, hours, minutes, and seconds) since the last power cycle.
  - Port 0 Full, 100—Indication that the network is in a linked state and has autonegotiated a full-duplex 100-Mbps connection.
  - Port 0 Half, 100—Indication that the network is in a linked state and has autonegotiated a half-duplex 100-Mbps connection.
  - Port 0 Full, 10—Indicates that the network is in a linked state and has autonegotiated a full-duplex 10-Mbps connection.
  - Port 0 Half, 10—Indication that the network is in a linked state and has autonegotiated a half-duplex 10-Mbps connection.
  - Port 1 Full, 100—Indication that the network is in a linked state and has autonegotiated a full-duplex 100-Mbps connection.

- Port 1 Half, 100—Indication that the network is in a linked state and has autonegotiated a half-duplex 100-Mbps connection.
- Port 1 Full, 10—Indication that the network is in a linked state and has autonegotiated a full-duplex 10-Mbps connection.
- Port 1 Half, 10—Indication that the network is in a linked state and has autonegotiated a half-duplex 10-Mbps connection.

Step 3 Select Exit.

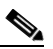

Note

To reset the values, power the phone off and on.